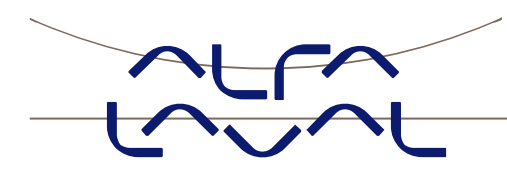

## CLARA 80

*High-performance clarification system for wine, coffee, tea, fruit juice and other beverages.* 

# **Operator manual**

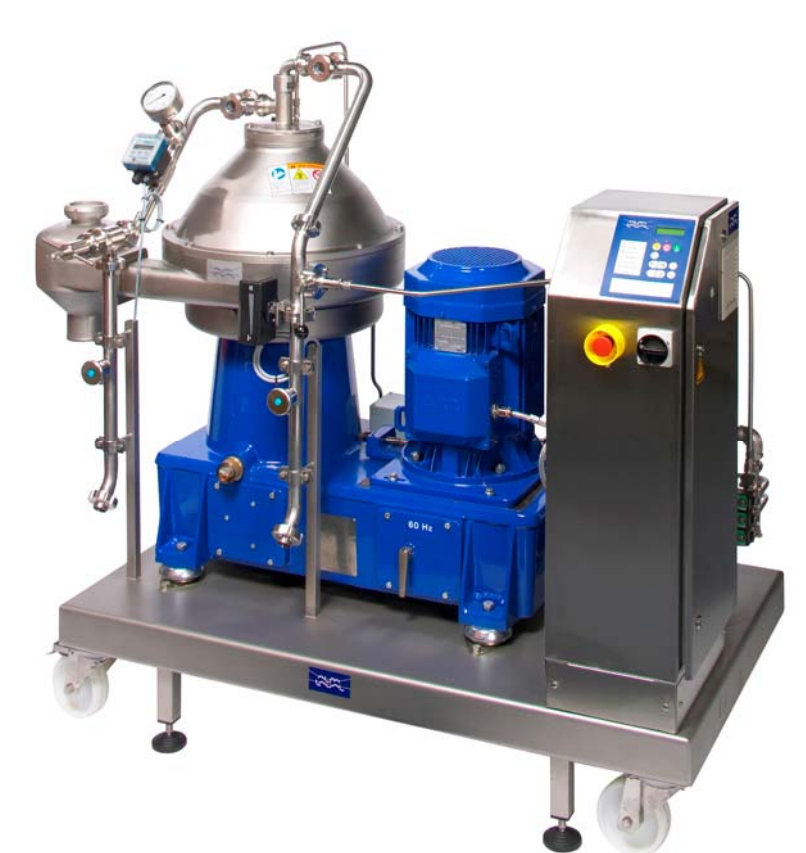

CE

 Doc No:
 9699-6301-00

 Rev:
 02

 Rev date:
 2009-June-26

 Revd. by:
 ANR

 Valid for software:
 Clara 80 V 1.00

Published by: Alfa Laval Support Services Pvt Ltd Engineering & Supply

© Copyright Alfa Laval Support Services India

## Contents

| 1 | INTI  | RODUCTION                                         |    |
|---|-------|---------------------------------------------------|----|
|   | 1.1   | SCOPE OF THIS BOOK                                |    |
|   | 1.2   | SAFETY INFORMATION                                | 4  |
|   | 1.3   | SYSTEM DESCRIPTION                                |    |
| 2 | THE   | CONTROL EQUIPMENT                                 | 8  |
|   | 2.1   | THE CONTROL/STARTER UNIT                          |    |
|   | 2.1.1 | The operator panel                                |    |
|   | 2.1.2 | Settings menus                                    |    |
|   | 2.1.3 | The frequency converter for the separator motor   |    |
|   | 2.2   | THE FLOW METER OPERATOR PANEL                     |    |
| 3 | ALA   | RM MANAGEMENT                                     |    |
|   | 3.1   | ALARM ACTIVATION DIAGRAM                          |    |
| 4 | DES   | CRIPTION OF OPERATING CONDITIONS                  |    |
|   | 4.1   | SUBSEQUENCES                                      |    |
| 5 | OPE   | RATING ROUTINE                                    |    |
|   | 5.1   | POWER ON/STAND STILL                              | 24 |
|   | 5.2   | START                                             |    |
|   | 5.3   | STAND BY                                          |    |
|   | 5.4   | PRODUCTION                                        |    |
|   | 5.5   | CLEANING                                          |    |
|   | 5.6   | NORMAL STOP                                       |    |
|   | 5.7   | EMERGENCY STOP                                    |    |
| 6 | APP   | ENDIX                                             | 32 |
|   | А     | LIFTING INSTRUCTIONS                              |    |
|   | С     | FLOWCHART AND CONNECTION LIST                     |    |
|   | D     | DESCRIPTION OF PROCESS AND INSTRUMENT COMPONENETS |    |
|   | Е     | PARAMETER TABLE                                   |    |
|   | F     | ACTIVATION DIAGRAM                                |    |
|   | Н     | FLOW METER PARAMETER SETTINGS                     |    |
|   | Ι     | VFD PARATMETER SETTINGS                           |    |
|   | Κ     | MODBUS TCP ADDRESSES FOR REMOTE CONTROL           |    |
|   | L     | PASSWORDS                                         |    |

## **1** Introduction

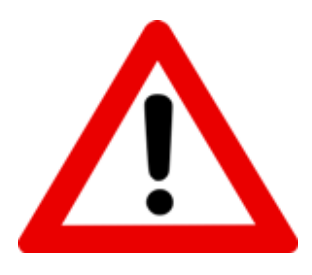

Important! Read the "Safety Information" before you put the separation module into service!

Important! All aqueous liquids must be drained off carefully from all parts of the system if there is risk for freezing!

#### 1.1 Scope of this book

These Installation and Operating Instructions are designed as a key to the separation module Clara 80. Here you will find:

a description of the entire system including flow chart, operator communication and alarm handling

**operating routine** which is organized according to the system's different operating conditions and can be used as running instruction directly at the machine

parameter tables and other comprehensive system information

general aspects on safety, transport and installation

The Operating Instructions should enable you to run the system safely and efficiently, and help you to manage faults.

The Operation Instructions cover two slightly different separator types, which are clarifiers with belt drive and timer controlled discharge:

Clara 80 with product outlet paring disk.

Clara 80S with hermetic seal above the product outlet paring disk.

If not especially mentioned in the instructions, the operation of the two machine types is identical.

For general information about the separator, please consult the Instruction book for the machine.

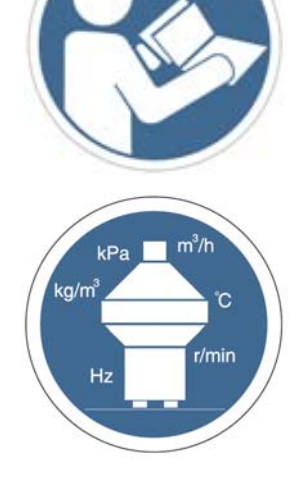

**Note:** We assume that you ask your Alfa Laval representative to install and start-up the separation system, if you are in any way uncertain how to do that. The Alfa Laval service engineer will also provide training of your personnel concerning operation and regular maintenance.

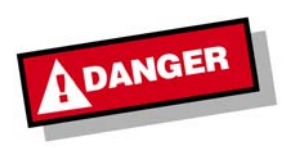

This system is designed for the duty specified by the 'Instruction Book' of the corresponding separator.

This system must NOT be used for any other duty! This system must NOT be used in potentially explosive atmospheres!

#### 1.2 Safety information

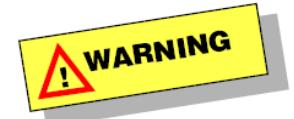

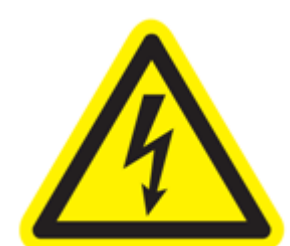

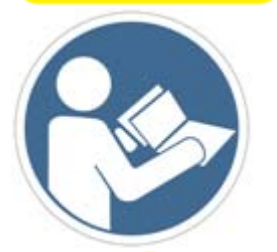

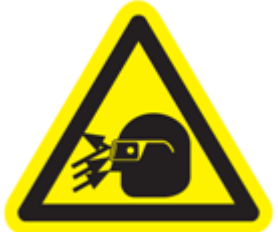

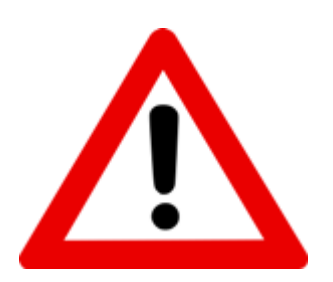

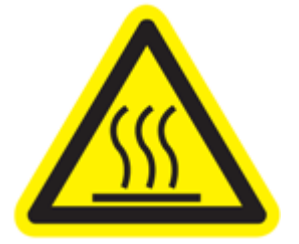

In **addition** to the safety instructions stated in the 'Instruction Book' of the corresponding separator, the following safety instructions apply:

- Ensure power is off before installation, inspection, assembling and disassembling.
- Follow local regulations for electrical installation and grounding.
- All electrical installation work must be done by authorized personnel.
- Never work on electrical equipment with the main power supply on.
- Connect modules and units to earth in accordance with local regulations and if suitable.
- For inspection and maintenance of the separator or any other component: strictly follow the corresponding technical documentation.
- Ensure all lines (product, air, and water) are de-pressurized and emptied before installation, inspection, assembling and disassembling.
- Never work on mechanical equipment such as valves or pumps with the electric power or instrument air supply on.
- If the local safety regulations prescribe that the installation has to be inspected and approved by responsible authorities before the separation system is put into service, consult with such authorities before installing the equipment and have the projected installation approved by them.
- Parts of the equipment coming in contact with hot process liquid can cause grave burns if touched. Be careful when working near pipes, valves and the separator.

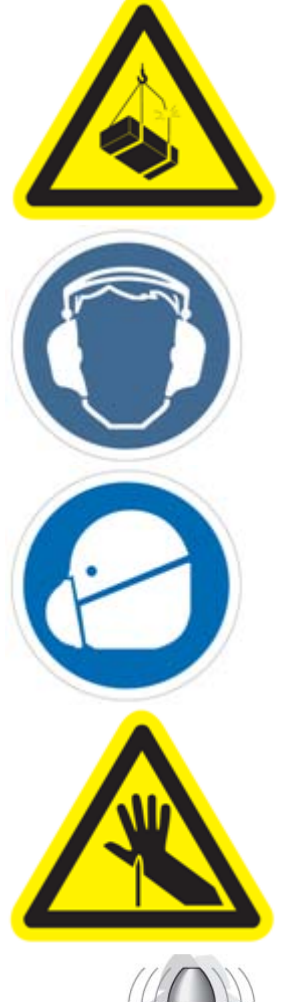

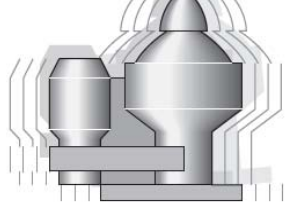

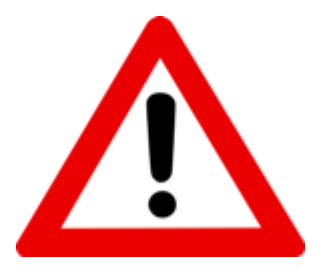

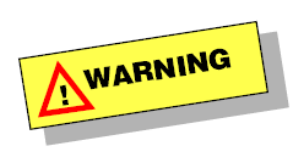

- For lifting and installation of the system, follow the instructions in this manual (appendix A).
- For lifting and installation of the separator, please see the instructions in the documentation of the corresponding separator.
- When installing, assembling, disassembling and inspecting the machine, following protection must be worn: safety shoes, safety glasses, safety hand gloves.
- When operating the machine, following protection must be worn: safety shoes, safety glasses, ear protection.
- Liquids or vapors may emerge from ventilation outlets of the separation system. Install the outlets in such a way that personnel or environment could not be harmed. Make sure that the outlets are not blocked and that the condensate can drain away.

• Sharp edges can cause cuts.

- If the separator begins to vibrate excessively during operation, stop it immediately by pushing the emergency stop button. Evacuate the room. The separator should be stopped with flow through the process lines. This to ensure better balance of the bowl in case of uneven solids built-up. Valve V340-1 should be opened, but only if this can be done in a quick and safe way.
- The separator my be hazardous when passing its critical speeds during the run-down.
- After a safety stop the cause of the fault must be identified. If all parts have been checked and the cause remains unclear, contact Alfa Laval for advice.
- Do not discharge an excessive vibrating separator. Out-of-balance vibration can become worse if only part of the sediment is discharged. Proceed as described above.
- NEVER operate a separator unless it is properly mounted
- NEVER neglect an alarm. Find out what caused the alarm and remedy it before the alarm is reset.

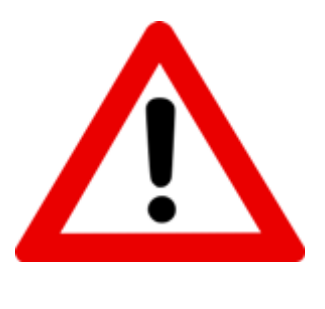

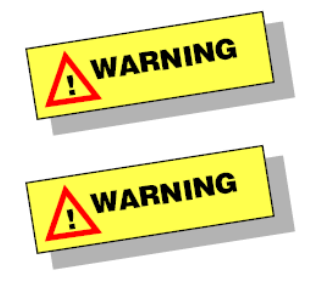

- Before introducing the process liquid, check that the discharge interval time is set at a suitable rate and the discharge volume, if adjustable, is set at a suitable size.
- Operating time between discharges has a maximum limit determined by the compacting of the solids and a minimum limit for mechanical reasons or motor overload.
- ALWAYS stop the separator with the bowl full of liquid.
- NEVER feed any liquid to a stationary bowl.

#### 1.3 System description

The flow chart (see appendix C) shows the separation system which is designed for clarification of beverages.

The system consists of the following main parts:

| Separator                                | The separator is a high speed separator with a solids discharge mechanism,<br>discharging a part of the bowl content at certain intervals from the periphery<br>of the bowl through the solids outlet.<br>The separator has a feed inlet and a clarified liquid outlet.<br>The separator has an inlet for discharge and bowl closing (operating) water<br>and an inlet for flushing/sealing water. There is also an outlet to drain.<br>The separator is equipped with speed sensor and vibration sensor (option). |
|------------------------------------------|----------------------------------------------------------------------------------------------------|
| Process and service<br>liquid components | The process liquid components are used for flow control through the separator. There is a process liquid inlet (201) with an automatic feed valve and an optional feed pump.<br>There is also an outlet for the clarified liquid (220). The product flow rate is supervised.                                                                                                    |
|                                          | The service liquid components supply water for operating, sealing/cooling (80S-machine) and flushing (80-machine) of the separator. A water pump ( <b>P300-2</b> ) ensures sufficient water pressure in the lines to the separator.                                                                                                    |
|                                          | The solids coming from the solids outlet of the separator can be handled by a solids pump, which is available as an option.                                                                                                    |
| Electric system                          | The electric system consists of the control/starter unit with frequency<br>converter for the separator motor.<br>The EPC 60 control unit controls and supervises the complete system and<br>gives alarms and actions if anything goes wrong.                                                                                                    |
|                                          |                                                                                                    |

The supervision includes the following:

- Separator motor and VFD
- Vibration level (option)
- Product flow
- Water pump
- Feed and solids pumps (option)
- Separator bowl speed
- Discharge performance

The operator communicates with the separation system through pushbuttons, messages and indicators on the control equipment. The control program has been divided into different well defined operation modes (e.g. STAND BY, PRODUCTION or CLEANING).

| See chapter | for a description of                  |
|-------------|---------------------------------------|
| 2           | control system and operator interface |
| 3           | alarm handling                        |
| 4           | operating conditions                  |
| 5           | operating routine                     |

See also appendix D for a description of process and instrument components in the flow chart.

## 2 The control equipment

In the following sections the operator interface and the control and supervision functions of the system are described.

#### 2.1 The control/starter unit

The control/starter cabinet contains the PLC, relays, circuit breakers, contactors for pumps and separator motor, and the VFD.

The control panel contains the main switch, an emergency stop button and the EPC 60 operator panel.

#### 2.1.1 The operator panel

The EPC 60 operator panel is shown in the following figure:

| -tront                        |
|-------------------------------|
| 789                           |
| 456                           |
|                               |
|                               |
| STAND<br>STAND<br>STILL STAND |
|                               |

The operator panel consists of:

• Alfanumeric display and numeric keyboard with

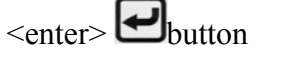

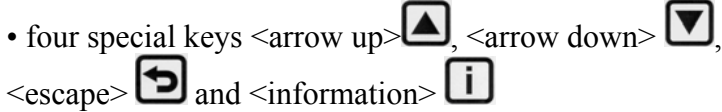

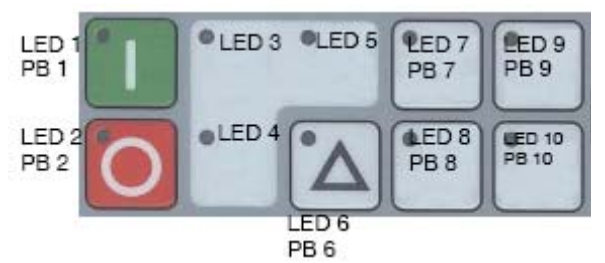

• Ten information Led's and seven function buttons <u>upper row from left</u>: Start, separator motor running indication, Standby indication, Production/Standby toggle, Cleaning/Standby toggle

<u>lower row from left</u>: Stop, Stand still indication, Alarm, Sludge pump, Discharge

Scroll between three different pages using the <escape> to key:

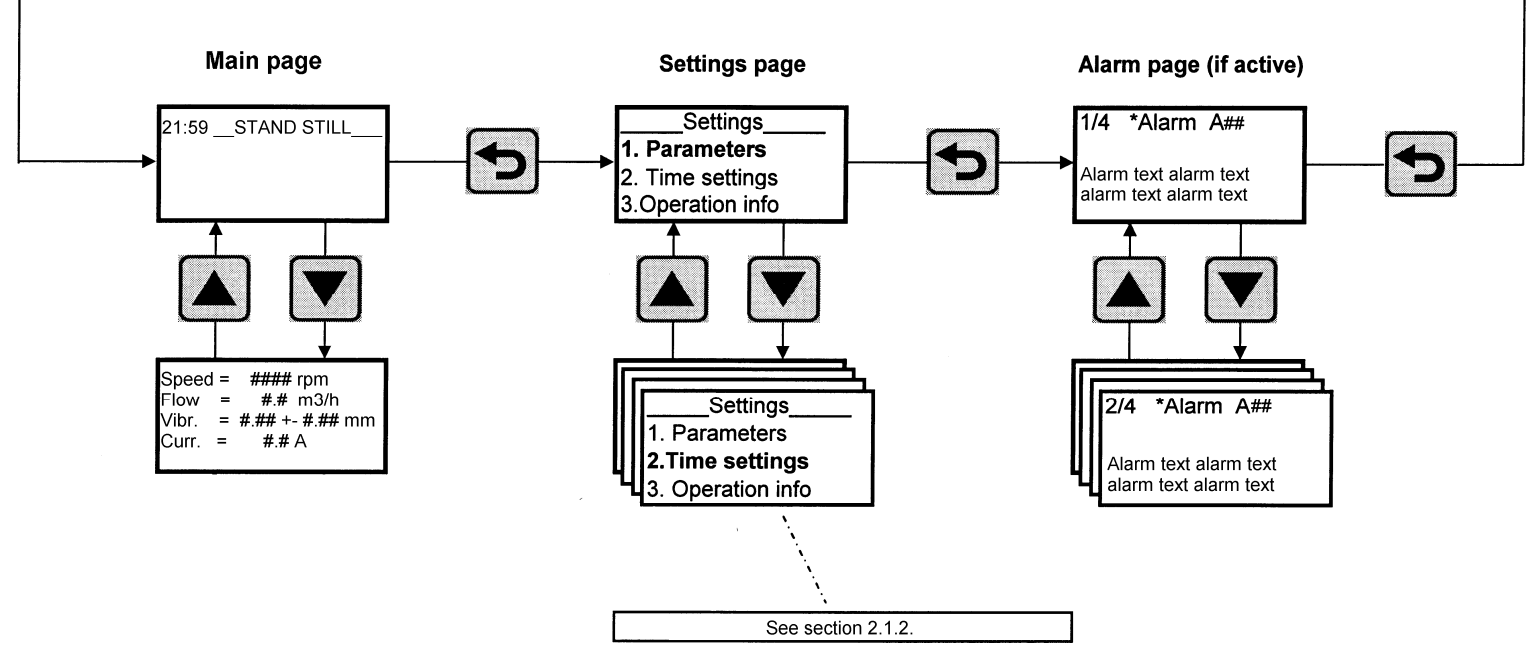

Main pageThe main page, together with the function buttons and LED indicators, is<br/>used for process control. This page is automatically reached after power on.<br/>Scroll between operation info and process values using the arrow keys. See<br/>chapter 4. and 5. for detailed information about display and use of function<br/>buttons for different operation modes.

Settings page Nine different menus are available. Scroll with the arrow keys, and enter the selected menu, which is flashing, with the <enter> key of the numeric keyboard. See section 2.1.2. For a detailed description of the settings menus.
 Alarm page This page contains information about any active alarms in the system. The list of active alarms can be scrolled using the arrow keys. See chapter 3. for

detailed information about alarm handling and the supervised functions in the system.Note: The alarm history is found. "in menu 5 alarm history

Operating Manual Clara 80, 9699 6301 00, First Issue, 08-09-15, page 9

#### 2.1.2 Settings menus

Nine different menus are available on the settings page:

1 Parameters 2 Time settings 3 Operation info 4 I/O test 5 Alarm History 6 Disch History 7 System info 8 IP Settings 9 Password/Login Select using the arrow keys, and enter using the <enter> 🗠 key. **Parameters** On entering 1 Parameters, a list of available parameters (depends on password level) is displayed. One parameter/row: P### Description See also the parameter table with all parameters and their protection levels in appendix E. Password handling see below in this section. Use the arrow keys to select a parameter. Or type the parameter number on the numeric keyboard and press <enter>. Press the <info> i key to see a more detailed description for the selected parameter, if available. After 4 seconds you will return automatically to previous page or exit the information page by pressing the <info> iii kev again. Press <enter> I to view/adjust the settings of the selected parameter. If the parameter has a numerical value: P### ##### [unit] Max: ### ### Min: New: ### [unit] "New" is flashing; type the new value and press <enter>. If the parameter has different alternatives: P### <current alt.> <first alt.> flashing New Setting <second alt.> Select with the arrow keys and press <enter> Press <escape> 🖸 to return to the main menu. Changed value become active after pressing <escape>.

| Time settings  | On entering 2 Time settings, the following menu appears:                                                                                                    |
|----------------|----------------------------------------------------------------------------------------------------|
|                | SET_TIME<br>Year: #### Hour: ##<br>Month: ## Min: ##<br>Day: #                                                                                                    |
|                | Adjust the value where the cursor > is located.<br>Press <enter> I to acknowledge and step to the next input field.<br/>Exit using the <escape> key.</escape></enter>                                                                                    |
| Operation info | 3 Operation info consists of two parts:<br>1 Timers, counters<br>2 Reset op info                                                                                                    |
|                | Select and enter 1 to inspect e.g. the accumulated number of discharges and separator running time, the actual and maximum CPU temperature, or the number of hours which the CPU has been above 65 °C.                                                   |
|                | Select and enter 2 to reset these timers and counters. This is only possible on password level 2.                                                                                                    |
|                | Select "Yes" with the arrow keys and press <enter></enter>                                                                                                    |
| I/O test       | Via this menu, the status of all outputs and inputs in the system can be <b>inspected</b> at any time.                                                                                                    |
|                | The outputs can be activated for testing purposes <b>in STAND STILL only</b> , and only on protection level 2.                                                                                                    |
|                | Step through the list with available outputs and inputs using the arrow keys.                                                                                                    |
|                | Toggle digital outputs 0/1 with the <enter> key. If there is a feedback (input) signal available, e.g. for the pumps, it will be displayed together with the output.</enter>                                                                             |
|                | The output to the separator motor (running signal) is activated only as long                                                                                                    |
|                | as the <enter> 🖬 key is pressed. This function can be used to test the rotation direction of the motor.</enter>                                                                                                    |
|                | The outputs remain in the position as set during the output test, as long as                                                                                                    |
| NOTE           | the I/O test menu is active. When the menu is left using the <escape><br/>key, the system will enter the STOP mode and all outputs are reset to follow<br/>the program. STAND STILL is reached when<br/>0 rpm has been detected for 30 seconds.</escape> |
| Alarm History  | On entering <b>5</b> Alarm History a ring buffer containing the last 50 alarms with date and times are displayed.<br>Step through the list using the arrow keys.                                                                                         |
|                | Additional information is available pressing the <info> ii key for the selected alarm.</info>                                                                                                    |
|                | Operating Manual Clara 80, 9699 6301 00, First Issue, 08-09-15, page 11                                                                                                    |

| Discharge History | On entering <b>6 Disch History</b> a ring buffer containing the last 20 discharges with date and time are displayed.<br>Step through the list using the arrow keys.                                                                              |
|-------------------|----------------------------------------------------------------------------------------------------|
|                   | x/y Disch-History<br><time date=""> z<br/><reason discharge="" for=""></reason></time>                                                                                                    |
|                   | <ul> <li>x = discharge number (1: latest)</li> <li>y = number of discharges</li> <li>z = status: OK, Rep. (repeated and OK), Fail (repeated P224 times and still failed)</li> <li>Reason for discharge: e.g. CIP Manual or Prod Timer</li> </ul> |
| System info       | On entering <b>7 System info</b> the following information is displayed:                                                                                                    |
|                   | SYSTEM INFO<br>Clara 80<br>Program: 9699 6308 00<br>Version: ###<br>Exit using the <escape></escape>                                                                                                    |
| IP Settings       | This menu is needed if the PLC is installed in a network and consists of<br>three parts:<br>1 Current settings<br>2 Change IP address<br>3 Change subnet mask<br>The default settings are:<br>IP: 192.168.0.1<br>Mask: 255.255.0.0<br>Node: 1    |
| Password/Login    | On entering <b>9 Password/Login</b> the following menu is displayed:                                                                                                    |
|                   | Password handling<br>1 Login<br>2 Logout                                                                                                    |
|                   | On delivery, user password and service password are set, please refer to appendix L. The user password corresponds to protection level 1, and the service password corresponds to protection level 2. Protection level 0 means                   |

that no password is required.

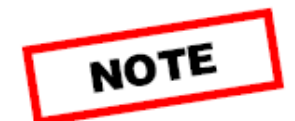

Access to resp. protection level is given when the operator enters the right password using procedure 1 Login. The password is then valid for 20 minutes, or until procedure 2 Logout is used.

#### 2.1.3 The frequency converter for the separator motor

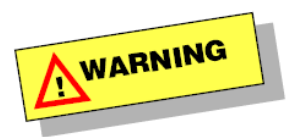

The frequency converter for the separator motor is located in the control/starter unit. All parameters are at delivery pre-adjusted for the system and **should not be altered**.

A parameter table with adjustments made for this application is found in appendix I.

The separate operator panel on the VFD will display actual process values like frequency, motor current etc.

For detailed information, please refer to the user manual for the equipment.

#### 2.2 The flow meter operator panel

Flow meter FIT220-3 in the product outlet has its own operator panel. Some features of the panel are relevant for normal operation and are therefore described below.

For complete details please refer to the instruction manual for the equipment. A parameter table with adjustments made for this application is found in appendix H.

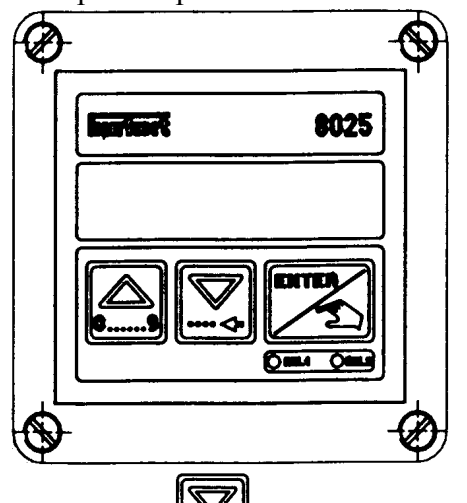

The operator panel is shown in the following figure:

Pushing the button repeatedly, the display will show the following process values in normal operation mode:

• actual flow rate in m<sup>3</sup>/h

seconds.

- output signal 4 20 mA proportional to the flow according to the selected measuring range
- main totalizer in litres (L) (can be reset in a special procedure, see below)
- daily totalizer in litres. There is a point behind the unit (L.) in order to distinguish it from the main totalizer.

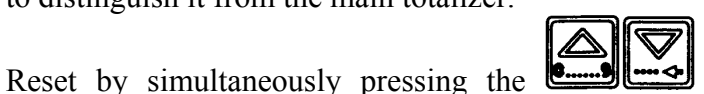

buttons for 2

To reset the main totalizer, enter the calibration mode:

- Press and simultaneously for 5 seconds.
- Push the button repeatedly until "TOTAL" is displayed.
- Push , "RES NO" is displayed.
- Change to "RES YES" by pushing the button.
- Push repeatedly until the normal operation mode is reached again. Note: The daily totalizer will also be reset by this procedure!

## 3 Alarm management

Certain functions of the separator and its ancillary equipment are supervised by the control system. If one of the system components does not function as assigned an alarm is given and in some cases some action is taken.

New alarm

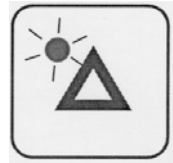

You are alerted to the alarm by the flashing Alarm LED on the operator panel, and an optical or acoustical signal (if connected, normally supplied by the customer). The reason for the alarm is indicated on the Alarm page. Press the Alarm button to access the page.

Reset of new alarm

This will also reset the new alarm. The Alarm LED is still flashing.

The Alarm page displays the number of active alarms in the system, the alarm code, a description of the selected alarm and its status. More information may be available using the <info> key.

Step through the list of active alarms using the arrow keys.

Acknowledge the alarm

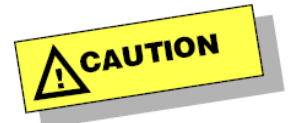

To acknowledge the alarm press the Alarm button again.

The Alarm LED is steadily lit when all alarms have been acknowledged. Now the operator is responsible for taking remedial measures against the fault(s).

<u>If the fault persists</u> when the alarm has been acknowledged, the symbol "A" will be displayed behind the alarm code.

In this case search for the reason of the alarm and eliminate the fault. The message disappears automatically when the fault has been corrected.

<u>If the fault has disappeared</u>, the symbol "R" will be displayed behind the alarm code. The message disappears automatically when you acknowledge the alarm.

The Alarm LED will go out when there is no active alarm in the system.

The Alarm page can also be reached pressing the  $\langle escape \rangle$  key.

The Alarm History is accessed via the Settings page, see section 2.1.2.

**Start blocking** 

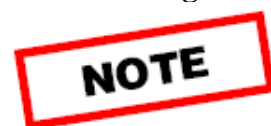

How to read the alarm action diagram If a start blocking is active at start attempt, the corresponding alarm showing the reason will be given. Reset new alarm and acknowledge the alarm. Remove the start blocking and then return to STAND STILL by pressing the Stop button.

The control program for the system handles several operation modes where control and supervision functions are well defined (see chapter 4.). Section 3.1., "Alarm action diagram", lists all supervised functions in the system and gives an explanation of the different alarm codes used. Furthermore, for each supervised function the appropriate alarm action in each operation mode is shown. A blank field means no supervision in this mode, "Alarm" means just alarm and no automatic action, the name of a mode like "Stop" or "STB" means the system will issue an alarm and change automatically to that mode, e.g. STOP or STAND BY.

## 3.1 Alarm activation diagram

| Alarm | Description                            | Stand   | Start  | Standby | Produc- | Clean. | Stop    | Safety  | E-Stop  | Comments                                                                                                    |  |  |
|-------|----------------------------------------|---------|--------|---------|---------|--------|---------|---------|---------|----------------------------------------------------------------------------------------------------|--|--|
| code  |                                        | Still   |        |         | tion    |        |         | stop    |         |                                                                                                    |  |  |
| A01   | VFD fault                              | Alarm   | Stop   | Stop    | Stop    | Stop   | Alarm   | Alarm   | Alarm   | Start blocking. Alarm delayed 5s.                                                                                                    |  |  |
|       |                                        |         |        |         |         |        |         |         |         | VFD reset at alarm reset: 1 pulse with 1s duration.                                                                                                    |  |  |
| A02   | Overfrequency VFD                      | Alarm   | Stop   | Stop    | Stop    | Stop   | Alarm   | Alarm   | Alarm   | Start blocking. Alarm delayed 2s.                                                                                                    |  |  |
| A10   | Speed system fault                     | Alarm * | Stop   | Stop    | Stop    | Stop   | Alarm * | Alarm * | Alarm * | No pulse during 10 s. If STOP with this fault, stop-timer P200 keeps<br>system in STOP as long as timer runs (timer stop). * Signal out of<br>range. This alarm is also given if the bowl speed decreases more than<br>1000 rpm during 5s (supervision interval) under deceleration. |  |  |
| A11   | Slow start acceleration                |         | Stop   |         |         |        |         |         |         | 100 rpm has to be reached within time in P201.                                                                                                    |  |  |
| A12   | Start time too long                    |         | Stop   |         |         |        |         |         |         | Full speed (P203) has to be reached within time in P204.                                                                                                    |  |  |
| A13   | Low speed                              |         |        | Alarm   | STB     | STB    |         |         |         | Bowl speed < P206 for time in P207. Blocked during discharge.                                                                                                    |  |  |
| A14   | High speed                             | Alarm   | Stop   | Stop    | Stop    | Stop   | Alarm   | Alarm   | Alarm   | Start blocking. Limit in P202. Alarm delayed 10s.                                                                                                    |  |  |
| A20   | Vibration system fault (if P111 = yes) | Alarm   | Alarm* | Alarm*  | Alarm*  | Alarm* | Alarm   | Alarm   | Alarm   | Start blocking. Alarm delayed 3s. Signal out of range (4-20 mA).                                                                                                    |  |  |
|       |                                        |         |        |         |         |        |         |         |         | * This alarm is also given if the vibration signal does not change with at least 0.01 mm for more than 60s within signal range.                                                                                                    |  |  |
| A21   | Vibration prewarning (if P111 = yes)   | Alarm   | Alarm  | Alarm   | Alarm   | Alarm  | Alarm   | Alarm   | Alarm   | Start blocking. Alarm delayed 3s. Alarm limit in P227. Supervision blocked during discharge and below speed setpoint P226.                                                                                                    |  |  |
| A22   | Vibration shutdown (if P111 = yes)     | Alarm   | Sstop  | Sstop   | Sstop   | Sstop  | Sstop   | Alarm   | Alarm   | Start blocking. No restart. Alarm delayed 3s. Alarm limit in P228.<br>Supervision blocked during discharge and below speed setpoint P226.                                                                                                    |  |  |
| A30   | Solids pump fault (if P113 = yes)      | Alarm   | Alarm  | Alarm   | Alarm   | Alarm  | Alarm   | Alarm   | Alarm   | Alarm delayed 5s.                                                                                                    |  |  |
| A31   | Water pump fault                       | Alarm   | Alarm  | Alarm   | Alarm   | Alarm  | Alarm   | Alarm   | Alarm   | Alarm delayed 5s.                                                                                                    |  |  |
| A32   | Feed pump fault (if P114 = yes)        | Alarm   | Alarm  | Alarm   | Alarm   | Alarm  | Alarm   | Alarm   | Alarm   | Alarm delayed 5s.                                                                                                    |  |  |
| A40   | Current sensor fault                   | Alarm   | Alarm  | Alarm   | Alarm   | Alarm  | Alarm   | Alarm   | Alarm   | Alarm delayed 10s. Signal out of range (4-20 mA).                                                                                                    |  |  |
| A41   | Unsatisfactory discharge               |         |        |         | STB     | STB    |         |         |         | Number (P224) of automatic discharges before alarm. Alarm limit in P222. Display number of repeat discharges in alarm history.                                                                                                    |  |  |
| A42   | High motor current                     |         |        |         | STB     | STB    |         |         |         | Alarm limit in P223. One discharge before alarm. Delay 3s.                                                                                                    |  |  |
| A43   | High discharge frequency               |         |        |         | STB     |        |         |         |         | Average interval of last 5 discharges is < time in P225 (alarm limit).                                                                                                    |  |  |
| A60   | Flow sensor fault (FIT220-3)           | Alarm   | Alarm  | Alarm   | Alarm   | Alarm  | Alarm   | Alarm   | Alarm   | Alarm delayed 3s. Signal out of range (4-20 mA). This alarm is also given if the flow signal does not decrease with 5% of P216 at changeover from Prod/Clean to Standby.                                                                                                    |  |  |
| A61   | Low flowrate (FIT220-3)                |         |        |         | STB     | STB    |         |         |         | No action if "override" ON. Alarm delayed by P219. Alarm limit in P218.                                                                                                    |  |  |
| A62   | Flow alarm override on                 | Alarm   | Alarm  | Alarm   | Alarm   | Alarm  | Alarm   | Alarm   | Alarm   | Selected with P121. Reminder only.                                                                                                    |  |  |

| Alarm<br>code | Description                    | Stand<br>Still | Start | Standby | Produc-<br>tion | Clean. | Stop  | Safety<br>stop | E-Stop | Comments                                                                                                    |  |
|---------------|--------------------------------|----------------|-------|---------|-----------------|--------|-------|----------------|--------|----------------------------------------------------------------------------------------------------|--|
| A64           | High flowrate                  |                |       |         | Alarm           | Alarm  |       |                |        | No action if "override" ON. Alarm delayed by P219. Alarm limit in P217.                                                                                                   |  |
| A70           | Long time in STANDBY           |                |       | Alarm   |                 |        |       |                |        | Alarm delayed by P220.                                                                                                    |  |
| A71           | Too long time in STANDBY       |                |       | Stop    |                 |        |       |                |        | Alarm and action delayed by P221.                                                                                                    |  |
| A72           | Timer stop                     |                |       |         |                 |        | Alarm | Alarm *        | Alarm  | If STOP with this fault, stop-timer P200 keeps the system in STOP mode as long as timer runs. No restart. * Feed valve open and feed pump running until P200 has elapsed. |  |
| A73           | Emergency stop activated       | Alarm          | EStop | EStop   | EStop           | EStop  | EStop | Alarm          | Alarm  | Start blocking. No restart. Alarm delayed 2s.                                                                                                    |  |
| A74           | External Prod. trip to Standby |                |       |         | STB             |        |       |                |        | External signal via digital input. Alarm delayed 2s.                                                                                                    |  |
| A75           | Power failure                  |                | Alarm | Alarm   | Alarm           | Alarm  | Alarm |                |        | lack-out has occurred during operation.                                                                                                    |  |
| A76           | CPU temp too high              | Alarm          | Alarm | Alarm   | Alarm           | Alarm  | Alarm |                | Alarm  | Reminder only. CPU temperature > 85°C.                                                                                                    |  |
| A100          | I/O module hardware fault      | Alarm          | Alarm | Alarm   | Alarm           | Alarm  | Alarm | Alarm          | Alarm  |                                                                                                    |  |

## 4 Description of operating conditions

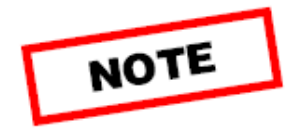

**Note:** References <u>underlined</u> in the text refer to detailed descriptions found in section 4.1.

The following main operation modes are defined:

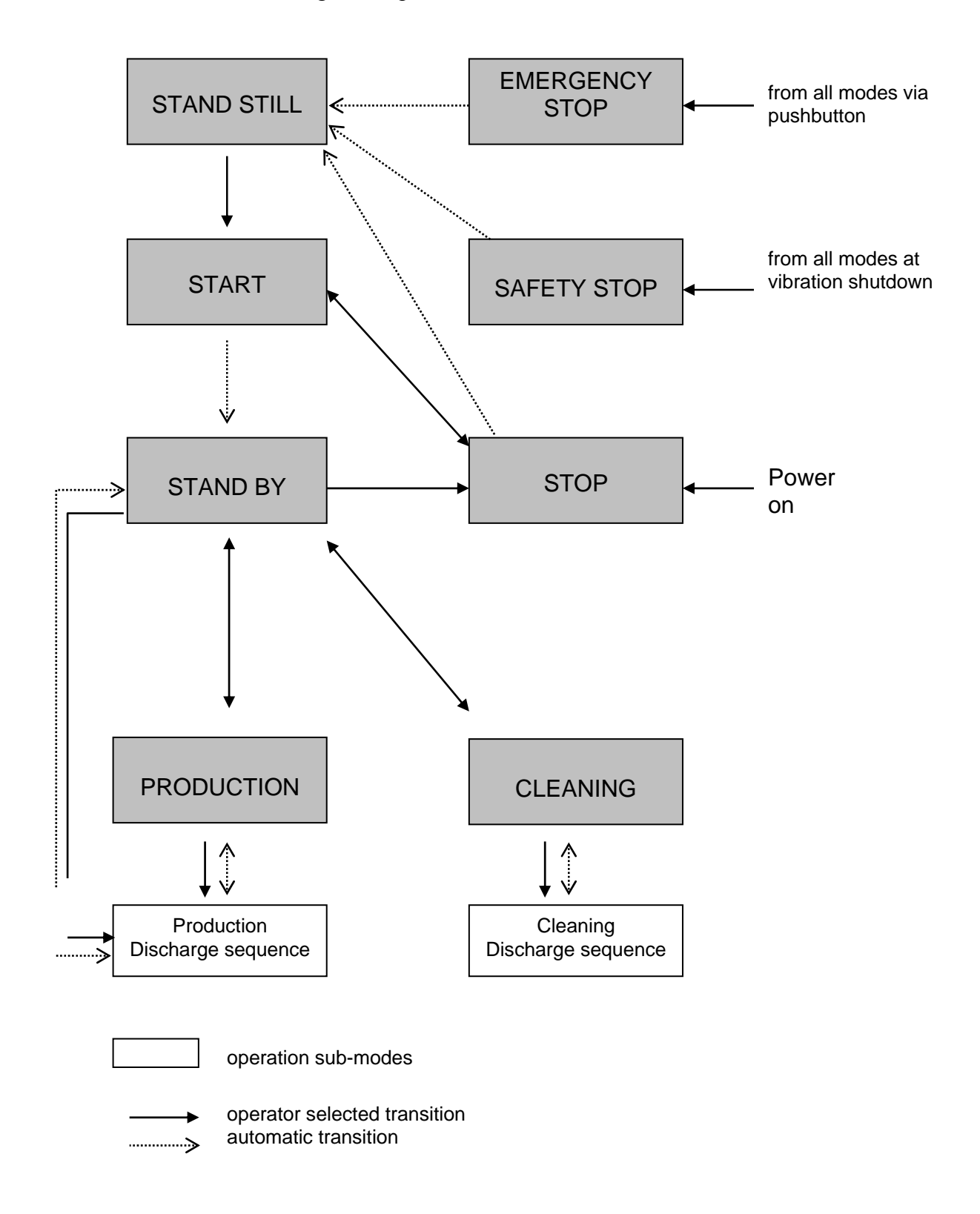

| Power On/Stand<br>Still | At <b>power on</b> the separation system enters the STOP mode.<br>The system passes on to STAND STILL when 0 rpm has been detected for 30s. The VFD is reset: 1 pulse with 1s duration.                               |  |  |  |  |  |  |
|-------------------------|----------------------------------------------------------------------------------------------------|--|--|--|--|--|--|
|                         | In STAND STILL all equipment is deactivated, but it is possible to run the solids pump manually, when installed. The pump will be running for the time set in P157 and then stop automatically.                       |  |  |  |  |  |  |
|                         | If STAND STILL is reached after STOP coming from PRODUCTION or CLEANING, the solids pump, when installed, is running for 20s.                                                                                         |  |  |  |  |  |  |
|                         | During STAND STILL certain system functions are supervised (refer to chapter 3, Alarm management).                                                                                                    |  |  |  |  |  |  |
|                         | From STAND STILL it is possible to start the system.<br>START is only possible if no start blocking is active (refer to chapter 3, Alarm management).                                                                 |  |  |  |  |  |  |
| Start                   | START can be selected from STAND STILL or STOP if no alarms or start blockings are active. STARTING is indicated and the separator motor and the water pump begin to run. Sealing water is supplied if $P110 = yes$ . |  |  |  |  |  |  |
|                         | If the speed does not reach 100 rpm within the time set in P201, the system goes to STOP and alarm A11 is given.                                                                                                    |  |  |  |  |  |  |
|                         | If the speed does not reach speed setpoint P203 within the time in P204, alarm A12 is given and the system goes to STOP.                                                                                              |  |  |  |  |  |  |
|                         | When full speed (P203) has been reached, a <u>start discharge</u> is initiated after a delay (P205). Then the system changes automatically to STANDBY.                                                                |  |  |  |  |  |  |
|                         | It is possible to interrupt the start sequence by selecting STOP.                                                                                                    |  |  |  |  |  |  |
| Stand by                | In STAND BY mode the separator is running at full speed. Flushing and discharge water valves are closed. Nothing is fed to the separator.                                                                             |  |  |  |  |  |  |
|                         | The time for the system to be in STAND BY is limited by P220. Prewarning alarm A70 is given. After the time in P221 alarm A71 is given and the system enters the STOP mode automatically.                             |  |  |  |  |  |  |
|                         | In STAND BY mode it is possible to initiate a <u>discharge sequence</u> manually.<br>For supply of make-up water and sealing water while separator running, see<br>appendix F, Activation diagram.                    |  |  |  |  |  |  |
|                         | It is possible to select PRODUCTION, CLEANING or STOP from STANDBY.                                                                                                    |  |  |  |  |  |  |

| Production | PRODUCTION means that the separator is running at full speed and is fed<br>with product from the process inlet line. The feed pump is running, the feed<br>valve is open. The clarified product leaves the separator through the<br>product outlet. The discharge interval (P150) is counted down.     |  |  |  |  |  |  |
|------------|----------------------------------------------------------------------------------------------------|--|--|--|--|--|--|
|            | The <u>discharge sequence</u> can be initiated automatically (interval timer), manually or via a digital input.                                                                                                    |  |  |  |  |  |  |
|            | PRODUCTION is terminated by selecting STANDBY. The transition to STANDBY can include a number of discharges, select with P158. All discharge settings and counters are reset.                                                                                                    |  |  |  |  |  |  |
|            | Alarm A71, low flow rate is given after the time in P219 when flow is below P218. The system enters the STANDBY mode automatically                                                                                                    |  |  |  |  |  |  |
| Cleaning   | CLEANING means that the separator is running at full speed and is fed<br>with cleaning liquid from the process inlet line. The feed pump is running,<br>the feed valve is open. The cleaning liquid leaves the separator through the<br>product outlet. The discharge interval (P151) is counted down. |  |  |  |  |  |  |
|            | The <u>discharge sequence</u> can be initiated automatically (interval timer) or manually.                                                                                                    |  |  |  |  |  |  |
|            | CLEANING is terminated by selecting STANDBY. All discharge settings and counters are reset.                                                                                                    |  |  |  |  |  |  |
|            | Alarm A71, low flow rate is given after the time in P219 when flow is below P218. The system enters the STANDBY mode automatically                                                                                                    |  |  |  |  |  |  |
| Stop       | STOP means that the separator motor is deactivated. Nothing is fed to the separator. The bowl speed is decreasing. Flushing and discharge water valves are closed. Sealing water is supplied if                                                                                                    |  |  |  |  |  |  |
|            | In STOP it is possible to re-start the separator as long as no unacknow-<br>ledged alarm or start blocking is active. The system it will end up in<br>STAND STILL when 0 rpm has been detected for 30 seconds.                                                                                         |  |  |  |  |  |  |
|            | In case of speed system failure (A10) the system is kept in STOP mode as long as P200 is running in order to ensure that the bowl has come to stand still before STAND STILL is indicated. Alarm A72 "Timer stop" is given.                                                                            |  |  |  |  |  |  |
| Safety     | In case of vibration shutdown (A22, if $P111 = yes$ ) the system goes to                                                                                                    |  |  |  |  |  |  |
| stop       | The feed valve is open and the feed pump is running until the bowl speed has reached 300 rpm. All other equipment is controlled as in normal STOP mode. Restart is not possible.                                                                                                    |  |  |  |  |  |  |
|            | After completed Safety-stop-sequence the system will end up in STAND STILL.                                                                                                    |  |  |  |  |  |  |

#### **Emergency Stop**

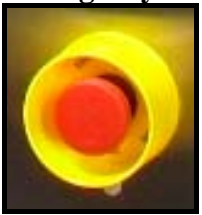

When you press the EMERGENCY STOP button on the control panel the system goes to EMERGENCY STOP mode. Separator and pump contactors are deactivated. The feed valve is closed. **Restart is not possible**.

After completed Emergency-stop-sequence the system will end up in STAND STILL.

For default values and detailed descriptions of the above mentioned parameters and timers, please refer to

Appendix E, "Parameter table" and Appendix F, "Activation diagram".

Supervised system functions and alarm activations are described in chapter 3.

#### 4.1 Subsequences

#### **Discharge sequence** The discharge sequence can be initiated by: • discharge interval time in Production (P150) or Cleaning (P151) expired • pushbutton (manually) in Standby (enabled with P123), Production and Cleaning • external control equipment (option), via digital input in Production (discharge delayed by P209) Discharge Bowl opens Bowl closes ጉ initiation P210 P211 P210 V201-3/ feed pump P212 SV372-1 P213 SV376-1 P155/ P156 P153/P154 SV301-1 (if P110 = no)Solids pump

••• • off if selected (P152), not in Standby

Start discharge

The start discharge sequence is initiated at the end of the start phase when speed setpoint P203 has been reached and P205 has elapsed.

SV372 is activated for the time in P229, and SV376 for the time in P230. Repeat as many times as set in P231.

The solids pump runs all the time. The sequence is not activated at restart.

## **5** Operating routine

Contents

- 5.1. POWER ON/STAND STILL
- 5.2. START
- 5.3. STAND BY
- 5.4. PRODUCTION
- 5.5. CLEANING
- 5.6. NORMAL STOP
- 5.7. EMERGENCY STOP

### 5.1 POWER ON/STAND STILL

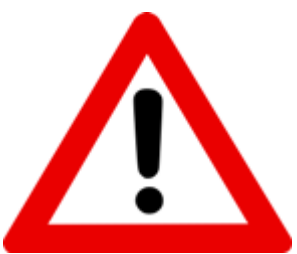

<u>Before you turn on the power:</u> Make sure that the separator is assembled completely (please consult the Instruction book for the machine). Make sure that all electrical and liquid connections are made correctly and that all couplings are tightened.

#### **Before POWER ON:**

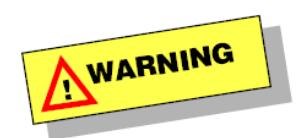

The wheels are only intended for positioning and moving the system over short distances. When the system is not being moved, it must stand on its 4 supports. These must be adjusted in such a way that the frame is positioned horizontal and that all wheels are elevated between 5 and 30 mm above the floor.

- Open the mains for service water. The self-priming water pump might need some help with priming after longer shutdown/service, if the pressure of the water supply is insufficient.
- Check that the manual brake on the separator is released.

#### **POWER ON**

• Set the main switch on the control panel ON.

If alarm A75 is given, just reset and acknowledge the alarm by pressing the Alarm button twice. It is likely that the system has been switched OFF in another condition than STAND STILL. STOP is indicated. Wait until STANDSTILL displayed (you may also start the system from STOP mode).

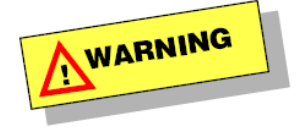

• Check rotation sense of the service liquid pump. This should be clockwise, seen from above. Activate P300 in the IO-test menu to check and check visual rotation.

#### 5.2 START

• Press the Start button on the operator panel.

The display indicates STARTING and the green Start LED is flashing. The separator motor begins to run and the bowl speed increases.

The system automatically enters the STAND BY mode when the start-sequence is completed. At the end of the start period a number of start discharges are performed.

#### 5.3 STAND BY

In STAND BY mode the separator is running at full speed. The yellow Standby LED is on.

In STAND BY you can select PRODUCTION or CLEANING by pressing appropriate function button.

You may also change to STOP by pressing the Stop button.

In STAND BY mode you may run a discharge cycle manually (if enabled) by pressing the Discharge button.

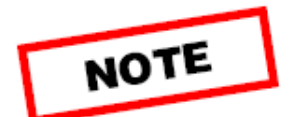

**Note:** Make sure that the manual regulating valve V220-5 for the back pressure in the product outlet line is fully open.

#### 5.4 **PRODUCTION**

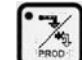

Press the Production button. The green Production LED is lit. This button is a toggle button. Press once for production, when in production mode press again to leave production.

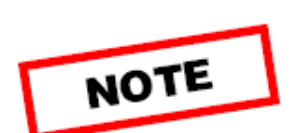

PRODUCTION means that the separator is running at full speed and is fed with product from the process line. The feed pump is running, the feed valve is open. The clarified product leaves the separator through the product outlet.

• Adjust the back pressure in the product outlet line with the manual regulating valve. Avoid too high back pressure!

During PRODUCTION the solids discharge sequence is automatically initiated each time when the preset discharge interval has elapsed.

You may also run a discharge cycle manually by pressing the Discharge button.

You may also trigger a discharge cycle by using the appropriate digital input. Check electrical drawings in order to use.

• Leave the PRODUCTION mode by pressing the Production button once again. The system returns to STAND BY mode where the Standby LED is lit.

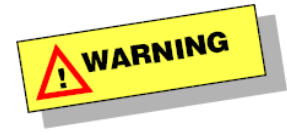

#### In case of excessive vibrations:

- Press the emergency stop button on the starting panel.
- Leave the area around the machine.

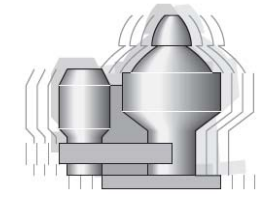

#### Do not discharge.

At SAFETY STOP the separator should be stopped with flow through the process lines. This to ensure better balance of the bowl in case of uneven solids built-up.

#### 5.5 CLEANING

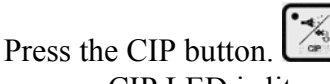

The green CIP LED is lit.

This button is a toggle button. Press once for CIP, when in production mode press again to leave CIP.

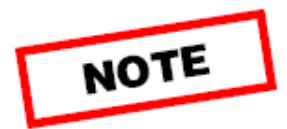

CLEANING means that the separator is running at full speed and is fed with cleaning agent from the process line. The feed pump is running, the feed valve is open. The cleaning liquid leaves the separator through the product outlet.

• Release the back pressure in the product outlet line with the manual regulating valve.

During CLEANING the solids discharge sequence is automatically initiated each time when the preset discharge interval has elapsed.

You may also run a discharge cycle manually by pressing the Discharge button.

You may also trigger a discharge cycle by using the appropriate digital input. Check electrical drawings in order to use.

• Leave the CLEANING mode by pressing the CIP button once again. The system returns to STAND BY mode where the Standby LED is lit.

#### 5.6 NORMAL STOP

#### From STAND BY or START:

• Press the Stop button.

STOP means that the separator motor is off and nothing is fed to the separator. The supervision functions are still activated. The bowl speed is decreasing.

In STOP mode you may re-start the system by pressing the Start button, if no start blocking is active.

If you do not re-start the system, it will end up in STAND STILL when the stop-sequence is completed.

#### 5.7 EMERGENCY STOP

- Press the emergency stop pushbutton on the control panel.
- If possible from safety point of view: Apply the manual brake on the separator.

The separator motor and all other equipment is turned off.

• Wait, until the separator has stopped and danger no longer occurs.

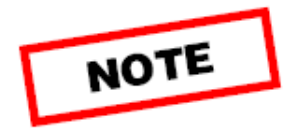

• Reset the emergency stop pushbutton by turning it.

It is not possible to re-start the system before STAND STILL mode has been reached.

## Appendix

## Appendix A: Lifting instructions

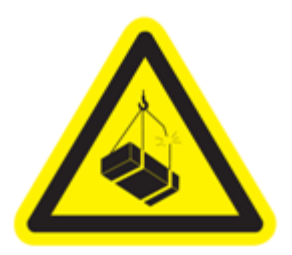

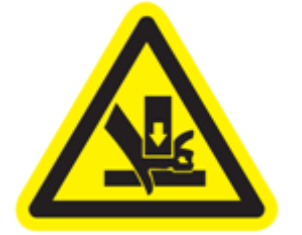

- Always check with an Alfa Laval representative that the installation is properly planned. Things that should be considered are, e. g.: A clear area around the equipment is required for servicing.
- The system must be lifted using a forklift with sufficient load capacity. Weight of the system is about 1200 kg. The forks must have a length of at least 1000 mm. When lifting the system, the forks must be placed as far as possible at the bottom of the frame (see illustration below). The forks must be inserted completely and cover the whole width of the frame (see illustration below). The system must not be lifted in any other way. The operator of the forklift must be trained and certified.
- The wheels are only intended for positioning and moving the system over short distances. When the system is not being moved, it must stand on its 4 supports. These must be adjusted in such a way that the frame is positioned horizontal and that all wheels are elevated between 5 and 30 mm above the floor.

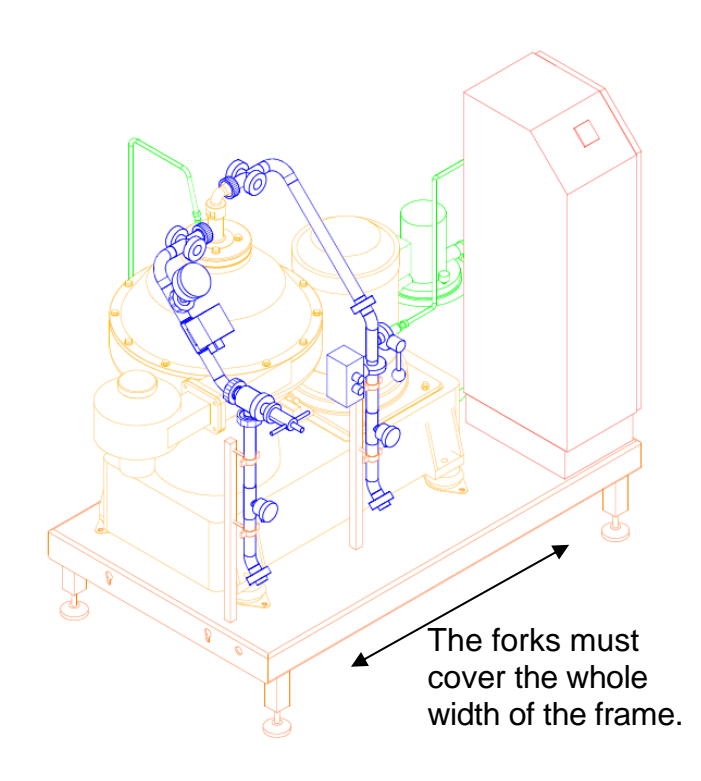

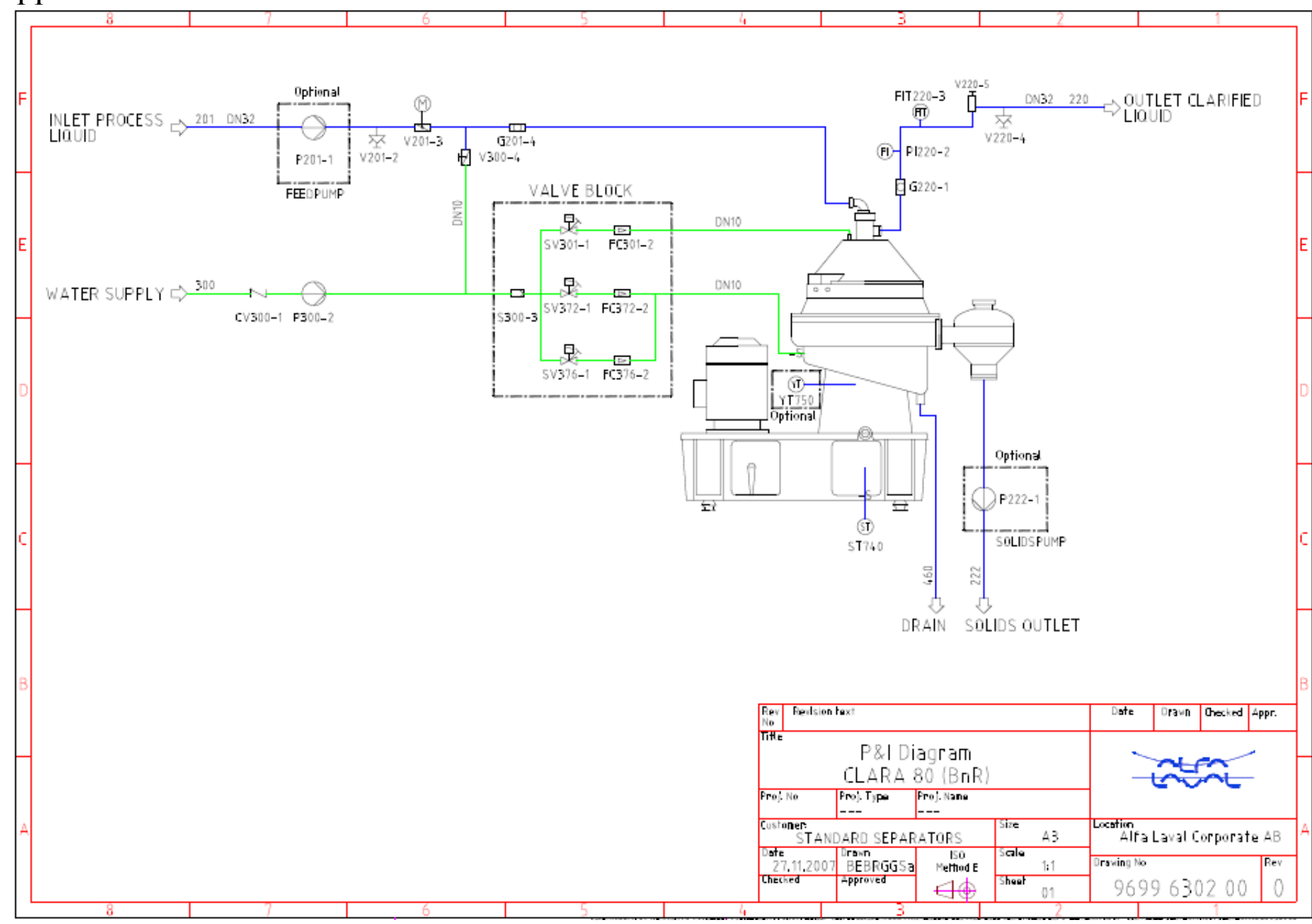

Appendix C: Flow chart and connection list

Operating Manual Clara 80, 9699 6301 00, First Issue, 08-09-15, page 29

## **Connection list Clara 80 / Clara 80 S**

For connections to the separator, please see the connection list in the instruction book for the separator.

| PROCESS CONNE | CTIONS                  |                                                                                                    |
|---------------|-------------------------|----------------------------------------------------------------------------------------------------|
| Connection    | Description             | Requirements                                                                                                    |
| 201           | Inlet process liquid    | <ul> <li>allowed temperature: 0 - 100°C</li> <li>max allowed density: 1100 kg/m<sup>3</sup></li> <li>flow range: 500 - 8 000 l/h</li> <li>pressure: 30 - 200 kPa</li> </ul>                                                     |
| 220           | Outlet clarified liquid | <ul> <li>flow: 500 - 8 000 l/h</li> <li>available pressure: 0 - 700 kPa</li> </ul>                                                                                                    |
| 222           | Outlet solids           | • volume/discharge: 2.2 litres                                                                                                    |
| 300           | Water supply            | <ul> <li>required pressure: 30 - 300 kPa,</li> <li>flow, momentary: 1.5 l/minute</li> <li>consumption: 0.8 l/discharge</li> <li>max allowed density: 1000 kg/m<sup>3</sup></li> <li>quality requirements: see 553406</li> </ul> |
| 460           | Drain outlet            | • no back pressure allowed                                                                                                    |

#### Electrical power supply: 3x380-500V 50/60Hz Min 25A. Max 32A

| CONNECTION LIST |            | Clara 80, Clara 80 S       |          |       |         |       | Document:  |  |       |        |
|-----------------|------------|----------------------------|----------|-------|---------|-------|------------|--|-------|--------|
| Rev. No:        | Date:      | Complementary information: | Project: | Dept: | Design: | Appr: | Date: I    |  | Page: | Total: |
| 0               | 13/06/2008 | Flowcharts 9699 6302 00    | STANDARD | E&S   | AHK     | AHK   | 13/06/2008 |  | 30    | 1      |

# Appendix D: Description of process and instrument components

The enclosed flow chart contains valves and instruments of several different types. The table below gives some comments about their main functions.

| Equipment | Comments                                                                                               |
|-----------|----------------------------------------------------------------------------------------------------|
| no.       |                                                                                                    |
| V201-2    | Manual sampling valve.                                                                                 |
| V220-4    |                                                                                                    |
| CV300-1   | Check valve.                                                                                           |
| V201-3    | Motor valve for feed supply.                                                                           |
| FIT220-3  | Indicating flow meter.                                                                                 |
| G201-4    | Sight glass.                                                                                           |
| G220-1    |                                                                                                    |
| PI220-2   | Pressure indicator.                                                                                    |
| V220-5    | Manual regulating valve for product backpressure.                                                      |
| S300-3    | Strainer.                                                                                              |
| P300-2    | Water pump.                                                                                            |
| V300-4    | Manual shut-off valve for water supply to the feed line.                                               |
| SV301-1   | Solenoid valve for flushing water (34G-machine) or sealing water (34GS-machine), deactivated = closed. |
| SV372-1   | Solenoid valve for discharge initiation. Deactivated = closed.                                         |
| SV376-1   | Solenoid valve for bowl closing water. Deactivated = closed.                                           |
| FC301-2   | Constant flow valve.                                                                                   |
| FC372-2   |                                                                                                    |
| FC376-2   |                                                                                                    |
| P201-1    | Feed pump (option).                                                                                    |
| P222-1    | Solids pump (option).                                                                                  |
| YT 752    | Vibration transmitter (option).                                                                        |
| ST 740    | Speed transmitter.                                                                                     |

## Appendix E: Parameter table

You will find instructions for parameter handling in section 2.1.2.

| Para-<br>meter | Prot.<br>level | Denomination                                                                          | Default<br>value | Unit      | Min.<br>value | Max.<br>value |
|----------------|----------------|---------------------------------------------------------------------------------------|------------------|-----------|---------------|---------------|
| P100           | 0              | Display language (English, Italiano, Español, E^^HNIKA, Português, Francais, Deutsch) | English          |           |               |               |
| P101           | 2              | Reset parameters to default values $0 = no, 1 = yes$                                  | 0                |           | 0             | 1             |
| P110           | 1              | Hermetic yes/no                                                                       | no               |           |               |               |
| P111           | 1              | Vibration sensor installed yes/no                                                     | no               |           |               |               |
| P113           | 1              | Solids pump installed yes/no                                                          | no               |           |               |               |
| P114           | 1              | Feed pump installed yes/no                                                            | no               |           |               |               |
| P120           | 1              | Remote control<br>enabled/disabled                                                    | disabled         |           |               |               |
| P121           | 1              | Flow alarm override on on/off                                                         | off              |           |               |               |
| P123           | 1              | Allow discharge (manual) in STANDBY yes/no                                            | yes              |           |               |               |
|                |                |                                                                                       |                  |           |               |               |
| P150           | 1              | Discharge Interval Time Production                                                    | 15               | min       | 1             | 60            |
| P151           | 1              | Discharge Interval Time Cleaning                                                      | 2                | min       | 1             | 60            |
| P152           | 1              | Feed during discharge on/off                                                          | on               |           |               |               |
| P153           | 1              | Flush time before discharge Production/ Standby (SV301-1), only if P110 = no          | 5                | S         | 0             | 60            |
| P154           | 1              | Flush time before discharge Cleaning<br>(SV301-1), only if P110 = no                  | 5                | S         | 0             | 60            |
| P155           | 1              | Flush time after discharge Production/ Standby (SV301-1), only if P110 = no           | 5                | s         | 0             | 60            |
| P156           | 1              | Flush time after discharge Cleaning<br>(SV301-1), only if P110 = no                   | 5                | s         | 0             | 60            |
| P157           | 1              | Run time solids pump P222 when manually started                                       | 10               | S         | 0             | 60            |
| P158           | 1              | Transition Discharge when going from Production to Standby.( Stopped by operator)     | 1                |           | 0             | 2             |
| <b>D2</b> 00   | 2              |                                                                                       | 20               |           | 20            | (0            |
| P200           | 2              | Stop time if speed system fault                                                       | 30               | min       | 30            | <u> </u>      |
| P201<br>D202   | 2              | Max, start time to reach 100 rpm                                                      | 30<br>8400       | S         | 0             | <u> </u>      |
| P202           | 2              | Limit for full speed (% of P202)                                                      | 96               | 1pin<br>% | 0             | 100           |
| P204           | 2              | Max_start time to reach full speed                                                    | 12               | min       | 0             | 20            |
| P205           | 2              | Delay start discharge after P203 % of full speed                                      | 10               | s         | 0             | 60            |
| P206           | 2              | Low speed limit (% of P202)                                                           | 94               | %         | 0             | 100           |
| P207           | 2              | Low speed alarm delay                                                                 | 45               | S         | 0             | 120           |
| P208           | 2              | Motor current range                                                                   | 38.4             | Α         | 0             | 100           |
| P209           | 2              | Delay on acceptance of external demand for a discharge, disabled if 0.0               | 0.2              | S         | 0.0           | 10.0          |
| P210           | 2              | Open/Closing time V201-3                                                              | 15               | S         | 0             | 60            |
| P211           | 2              | Speed Recovery time after Discharge                                                   | 30               | S         | 0             | 60            |
| P212           | 2              | Discharge valve open time SV372                                                       | 0.4              | S         | 0.0           | 5.0           |
| P213           | 2              | Bowl closing time SV376                                                               | 2.0              | S         | 0.0           | 10.0          |
| P214           | 2              | Make up water interval time SV376                                                     | 15               | min       | 0             | 60            |

Operating Manual Clara 80, 9699 6301 00, First Issue, 08-09-15, page 32

| Para-<br>meter | Prot.<br>level | Denomination                                                  | Default<br>value | Unit           | Min.<br>value | Max.<br>value |
|----------------|----------------|---------------------------------------------------------------|------------------|----------------|---------------|---------------|
| P215           | 2              | Make up water valve open time SV376                           | 2                | S              | 0             | 10            |
| P216           | 2              | Measuring range FIT220-3                                      | 10.0             | m3/h           | 0.0           | 10.0          |
| P217           | 2              | Max for FIT (in % of P216)                                    | 97               | %              | 0             | 100           |
| P218           | 2              | Low limit flowrate in Production/Cleaning (in % of P216)      | 10               | %              | 0             | 100           |
| P219           | 2              | Delay Flow Alarm                                              | 20               | S              | 0             | 120           |
| P220           | 2              | Alarm delay long time in standby                              | 50               | min            | 0             | 120           |
| P221           | 2              | Alarm delay too long time in standby                          | 60               | min            | 0             | 120           |
| P222           | 2              | Min motor current increase at discharge                       | 3.0              | Α              | 0.0           | 10.0          |
| P223           | 2              | Max current between discharges                                | 25               | Α              | 0             | 50            |
| P224           | 2              | Number of discharges at unsatisfactory discharge              | 1                |                | 0             | 5             |
| P225           | 2              | Alarm limit high discharge frequency                          | 70               | S              | 0             | 120           |
| P226           | 2              | Speed setpoint vibration supervision in start/stop            | 3000             | rpm            | 0             | 8400          |
| P227           | 2              | Alarm limit vibration prewarning                              | 0.30             | mm             | 0.00          | 3.00          |
| P228           | 2              | Alarm limit vibration shutdown                                | 0.60             | mm             | 0.00          | 3.00          |
| P229           | 2              | Discharge valve open time start discharge                     | 1.0              | S              | 0.0           | 5.0           |
| P230           | 2              | Bowl closing time start discharge                             | 5.0              | S              | 0.0           | 10.0          |
| P231           | 2              | Number of start discharges                                    | 1                |                | 1             | 4             |
| P240           | 2              | Sensor check: Speed decrease test limit during discharge      | 75               | rpm            | 0             | 900           |
| P241           | 2              | Sensor check: Vibration change test limit during discharge    | 0.03             | mm             | 0             | 1.00          |
| P242           | 2              | Sensor check: Flow change test limit relative during Prod/CIP | 0.01             | m <sup>3</sup> | 0             | 1.00          |
|                |                |                                                               |                  |                |               |               |

\* P240 till P242 can be disabled by setting value to 0

## Appendix F: Activation diagram

You will find a verbal explanation of this diagram in chapter 4. "Description of operating conditions".

| Operation mode | Sep.<br>Motor<br>start/<br>stop | Feed<br>valve<br>V201-3 | Feed<br>pump<br>P201-1<br>(option,<br>P114=ye<br>s) | Solids<br>pump<br>P222-1<br>(option,<br>P113=ye<br>s) c) | Water<br>pump<br>P300-2 | Discharg<br>e valve<br>SV372-1 | Bowl<br>closing<br>water<br>valve<br>SV376-1 | Sealing/f<br>lush<br>water<br>valve<br>SV301-1<br>e) |
|----------------|---------------------------------|-------------------------|-----------------------------------------------------|----------------------------------------------------------|-------------------------|--------------------------------|----------------------------------------------|------------------------------------------------------|
| STAND STILL    |                                 | closed                  |                                                     | i)                                                       |                         |                                |                                              |                                                      |
| START          | •                               | closed                  |                                                     | h)                                                       | •                       | h)                             | h)                                           | f)                                                   |
| STANDBY        | •                               | closed                  |                                                     | •                                                        | •                       | •                              | ◆ d)                                         | f) g)                                                |
| PRODUCTION     | •                               | open a)                 | • b)                                                | •                                                        | •                       | •                              | ◆ d)                                         | f) g)                                                |
| CLEANING       | •                               | open a)                 | • b)                                                | •                                                        | •                       | •                              | ◆ d)                                         | f) g)                                                |
| STOP           | l)                              | closed                  |                                                     |                                                          | •                       |                                |                                              | f)                                                   |
| SAFETY STOP    | l)                              | open k)                 | • k)                                                |                                                          | •                       |                                |                                              | f)                                                   |
| E-STOP         |                                 | closed                  |                                                     |                                                          |                         |                                |                                              |                                                      |

| Operation mode | Rel. output<br>"stand still" | Rel. output<br>"startingl" | Rel. output<br>"standby" | Rel. output<br>"production" | Rel. output<br>"cleaning" | Rel. output<br>"stopping" |
|----------------|------------------------------|----------------------------|--------------------------|-----------------------------|---------------------------|---------------------------|
| STAND STILL    | •                            |                            |                          |                             |                           |                           |
| START          |                              | •                          |                          |                             |                           |                           |
| STANDBY        |                              |                            | ٠                        |                             |                           |                           |
| PRODUCTION     |                              |                            |                          | •                           |                           |                           |
| CLEANING       |                              |                            |                          |                             | •                         |                           |
| STOP           |                              |                            |                          |                             |                           | ٠                         |
| SAFETY STOP    |                              |                            |                          |                             |                           | •                         |
| E-STOP         |                              |                            |                          |                             |                           | •                         |

- Equipment activated.
- Equipment activated during discharge.
- a) Valve open or closed during discharge depending on value in P152.
- b) Pump activated or deactivated during discharge depending on value in P152.
- c) Pump can be started manually via pushbutton on the operator panel. Runtime in P157.
- d) Valve alternately closed during P214 and open during P215, if not in discharge sequence.
- e) Sealing water value if hermetic machine (P110 = yes), flush water value if non-hermetic machine (P110 = no).
- f) If hermetic machine (P110 = yes), valve open if flow on FIT220-3 outside range (<P218, >P217).
- g) If non-hermetic machine (P110 = no), valve activated during discharge.
- h) Equipment activated at start discharge.
- i) Pump running for 20 s if STAND STILL is reached from STOP after any wet full speed mode (PRODUCTION or CLEANING).
- k) Close valve and stop feed pump at 300 rpm.
- l) Brake function activated.

## Appendix H: Flow meter parameter settings

The following parameters have been adjusted prior to start-up of the separation system. All other parameters have default values, please refer to the flow meter manual.

| Parameter |       | Alternatives                                                                                               | Adjusted value                                                                     |
|-----------|-------|----------------------------------------------------------------------------------------------------|------------------------------------------------------------------------------------|
| Language  |       | English, Deutsch, Francais, Italiano                                                                       | English                                                                            |
| Unit      | Flow  | m3/H, US GAL/S, US GAL/M, US GAL/H,<br>IMP GAL/S, IMP GAL/M, IMP GAL/H,<br>LIT/SEC, LIT/MIN. LIT/H, M3/MIN | m3/H                                                                               |
| Omt       | Total | M3, US GAL, INMP GAL, LITRE                                                                                | M3                                                                                 |
|           | DEC   | PT 0, 1, 2, 3                                                                                              | 2                                                                                  |
| V factor  | TEACH | NO, Y                                                                                                    | NO                                                                                 |
| K-factor  | К     |                                                                                                    | 49,03                                                                              |
| <u></u>   | 4     |                                                                                                    | 00,00                                                                              |
| Current   | 20    |                                                                                                    | 10,00                                                                              |
| Dulae     | LITRE | M3, US GAL, IMP GAL                                                                                        | M3                                                                                 |
| Puise     | PU    |                                                                                                    | not used                                                                           |
| Filter    |       | 0 till 9                                                                                                   | 5                                                                                  |
| Total     | RES   | NO, YES                                                                                                    | YES to reset the total throughput.                                                 |
| Code      |       | 0000                                                                                                    | Do not change! You<br>always have to use the<br>code, if different from<br>"0000". |
| End       |       |                                                                                                    | Press ENTER to leave programming.                                                  |

## Appendix I: VFD parameter settings

The following parameters have been adjusted prior to start-up of the separation system. All other parameters have default values; please refer to the frequency converter manual. xxx

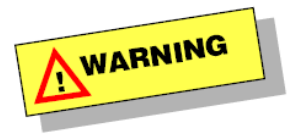

All parameters are at delivery pre-adjusted for the system and should not be altered.

Drive Series: FC-302 Drive Type: 11.00KW 380V-500V SW Version: 05.55 Option A: No option Option B: No option Option C0: No option Option C1: No option

#### Parameters

| Name | Value              |                                                                                                    |
|------|--------------------|----------------------------------------------------------------------------------------------------|
|      | Motor speed unit   | Hz                                                                                                    |
|      | Max Output Frequen | 61.0                                                                                                    |
|      | Motor Thermal Prot | ETR trip 1                                                                                                    |
|      | Display Line 3 Lar | Torque [Nm]                                                                                                    |
|      | [Hand on] Key on L | Disabled                                                                                                    |
|      | [Off] Key on LCP   | Disabled                                                                                                    |
|      | [Auto on] Key on L | Disabled                                                                                                    |
|      | [Reset] Key on LCP | Disabled                                                                                                    |
|      | Motor Frequency    | 60                                                                                                    |
|      | Motor Current      | 19.60                                                                                                    |
|      | Motor Nominal Spee | 3530                                                                                                    |
|      | Motor Poles        | 2                                                                                                    |
|      | Motor Magnetisatio | 60                                                                                                    |
|      | Min Speed Normal M | 18                                                                                                    |
|      | Min Speed Normal M | 0.3                                                                                                    |
|      | Model Shift Freque | 7.2                                                                                                    |
|      | Low Speed Load Com | 60                                                                                                    |
|      | Slip Compensation  | 0                                                                                                    |
|      | Min. Current at Lo | 75                                                                                                    |
|      | Flying Start       | Enabled always                                                                                                    |
|      | Min Speed for Func | 0                                                                                                    |
|      | DC Brake Current   | 80                                                                                                    |
|      | DC Braking Time    | 60.0                                                                                                    |
|      | DC Brake Cut In Sp | 240                                                                                                    |
|      | DC Brake Cut In Sp | 4.0                                                                                                    |
|      | Brake Function     | AC Brake                                                                                                    |
|      | Brake Check        | AC brake                                                                                                    |
|      | Name               | NameValueMotor speed unitMax Output FrequenMotor Thermal ProtDisplay Line 3 Lar[Hand on] Key on L[Off] Key on LCP[Auto on] Key on L[Reset] Key on LCPMotor FrequencyMotor CurrentMotor Nominal SpeeMotor PolesMotor MagnetisatioMin Speed Normal MMin Speed Normal MModel Shift FrequeLow Speed Load ComSlip CompensationMin. Current at LoFlying StartMin Speed for FuncDC Brake CurrentDC Brake Cut In SpDC Brake Cut In SpBrake FunctionBrake Check |

| 216   | AC brake Max. Curr | 80               |
|-------|--------------------|------------------|
| 217   | Over-voltage Contr | Enabled          |
| 222   | Activate Brake Spe | 24.0             |
| 300   | Reference Range    | Min - Max        |
| 302   | Minimum Reference  | 60.000           |
| 303   | Maximum Reference  | 60.000           |
| 315   | Reference Resource | No function      |
| 316   | Reference Resource | No function      |
| 317   | Reference Resource | No function      |
| 319   | Jog Speed RPM      | 300              |
| 341   | Ramp 1 Ramp up Tim | 350.00           |
| 342   | Ramp 1 Ramp Down T | 300.00           |
| 414   | Motor Speed High L | 60.0             |
| 417   | Torque limit gener | 3                |
| 510   | Terminal 18 Digita | Coast inverse    |
| 511   | Terminal 19 Digita | Reset            |
| 512   | Terminal 27 Digita | Start            |
| 513   | Terminal 29 Digita | No operation     |
| 650   | Terminal 42 Output | Motor current    |
| 1410  | Mains Failure      | Kinetic back-up  |
| 156.1 | U/f Characteristic | 60.0             |
| 156.2 | U/f Characteristic | 60.0             |
| 156.3 | U/f Characteristic | 60.0             |
| 156.4 | U/f Characteristic | 60.0             |
| 156.5 | U/f Characteristic | 60.0             |
| 540.0 | Function Relay     | VLT running      |
| 540.1 | Function Relay     | Above speed, hig |
|       |                    |                  |

## Appendix K: Modbus TCP addresses for remote control

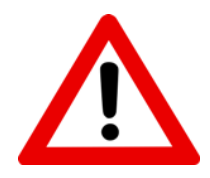

**Caution:** Via the communication interface it is possible to monitor the separation process from a remote location. It is possible to send and receive commands and values to the system. Therefore design the communication link in such a way that unpredictable system functions which could impair safety are not possible.

Do not alter data/values of other addresses than those mentioned below, this could result in unpredictable machine operation or injury to personnel.

The Default settings are: IP:192.168.0.1 Mask: 255.255.0.0 Unit Number:0

The remote connection is enabled/disabled from the EPC60 via Parameter P120 and then the info-button and arrow up/down. All <u>buttons on the EPC 60 are frozen while this remote connection is active</u>. Currently only one slave is allowed per EPC60. All values can be read even If the remote connection is not active, but no commands can be carried out.

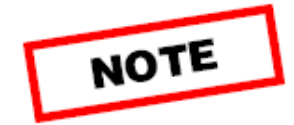

For safety reasons is remote starting not possible <u>after power up</u>. The operator is obligated to check the machine and start from the control panel. After first start up, remote control is fully enabled.

The coils are read/write variables, which means commands for the EPC60. The commands are recognized only after remote connection is enabled - discrete input 10001.

Exceptions are coils8,9,10,11,12,14,15,16 and 17which always can be accessed.

( we need to be able to read parameter / alarm info even if not in remote )

Note: These "LOAD" Coils need to be sent prior to each read of the data.

(Data are only loaded once when flag been detected, so to update information send Load coil again) **Note:** The message length is limited to 60 words.

| Address | Name                          | Description                                                              |
|---------|-------------------------------|--------------------------------------------------------------------------|
| 1       | Input.Command.Start           | Same as Panel                                                            |
| 2       | Input.Command.Stop            | Same as Panel                                                            |
| 3       | Input.Command.Production      | Same as Panel                                                            |
| 4       | Input.Command.CIP             | Same as Panel                                                            |
| 5       | Input.Command.Discharge       | Same as Panel                                                            |
| 6       | Input.Command.StartSolidspump | Same as Panel                                                            |
| 7       | Input.Command.AckAlarm        | Same as Panel                                                            |
| 8       | Input.Parameters.LoadValue    | Load input registers 30100 - 30300 with current parameter values         |
| 9       | Input.Parameters.LoadMin      | Load input registers 30100 - 30300 with minimum parameter values         |
| 10      | Input.Parameters.LoadMax      | Load input registers 30100 - 30300 with maximum parameter values         |
| 11      | Input.Parameters.LoadDefault  | Load input registers 30100 - 30300 with default parameter values         |
| 12      | Input.Parameters.LoadUnit     | Load input registers 30100 - 30300 with unit types of the parameters     |
| 13      | Input.Parameters.LoadDecimals | Load input registers 30100 - 30300 with number of parameter decimals     |
| 14      | Input.Parameters.SetValue     | Set Parameter Value 40002 of parameter number 40001 (holding registers)  |
| 15      | Input.Alarms.LoadStatus       | Load discrete inputs 10100 - 10249 with current alarm status             |
| 16      | Input.Alarms.LoadAck          | Load discrete inputs 10100 - 10249 with current alarm acknowledge status |
| 17      | Input.Alarms.LoadActivation   | Load discrete inputs 10100 - 10249 with current alarm activation status  |

**Discrete Inputs (10001 - 19999)** Discrete Inputs are read only bit values. These contain machine and I/O- as well as alarm status...

| Address | Name                                      | Description                                           |
|---------|-------------------------------------------|-------------------------------------------------------|
| 10001   | Output.RemoteEnabled                      | Remote Connection Enabled. EPC60 react on Coil        |
|         |                                           | Commands                                              |
| 10002   | Output.Status.Standstill                  |                                                       |
| 10003   | Output.Status.Starting                    |                                                       |
| 10004   | Output.Status.Stopping                    |                                                       |
| 10005   | Output.Status.EStop                       |                                                       |
| 10006   | Output.Status.Saftystop                   |                                                       |
| 10007   | Output.Status.TimerStop                   |                                                       |
| 10008   | Output.Status.Standby                     |                                                       |
| 10009   | Output.Status.Transtion                   | (Start Production)                                    |
| 10010   | Output.Status.Production                  |                                                       |
| 10011   | Output Status CIP                         |                                                       |
| 10012   | Output Status Discharge                   |                                                       |
| 10012   | Output Status SolidsPumpRunning           |                                                       |
| 10014   | Output Status Active Alarm                |                                                       |
| 10015   | Output Status NewAlarm                    |                                                       |
| 10016   | Output Status Waiting for start Prod      | (Start Production pressed during a Standby Discharge) |
| 10017   | Output Status Waiting for start CIP       | (Start CIP pressed during a Standby Discharge)        |
| 10018   | Output Status Waiting for start Standby   | (Stop Production/CIP pressed during a Discharge)      |
| 10010   | Output Status Waiting for Stop            | (Stop pressed during a Standby Discharge)             |
| 10020   | ouput.outus. watting for stop             | ( Stop pressed during a Standoy Discharge)            |
| 10020   |                                           |                                                       |
| 10024   | Output ActValues Input FeedPump           |                                                       |
| 10025   | Output ActValues Input SolidsPump         |                                                       |
| 10020   | Output ActValues Input Waternump          | Clara80                                               |
| 10027   | Output ActValues Input A3 3               | Clara20 200                                           |
| 10028   | Output.ActValues.Input.A3 4               |                                                       |
| 10029   | Output.ActValues.Input.DriveNoAlarm       |                                                       |
| 10030   | Output.ActValues.Input.OverSpeedAlarm     |                                                       |
| 10031   | Output.ActValues.Input.Estop              |                                                       |
| 10032   | Output.ActValues.Input.SafetyStop         | Not used                                              |
| 10022   | Output.ActValues.Input.CoverInterlock     | Clara 20, 200                                         |
| 10033   | Output.ActValues.Input.A11_2              | Clara 80                                              |
| 10034   | Output.ActValues.Input.ExtTriggDischarge  |                                                       |
| 10035   | Output.ActValues.Input.ExtAlarm           |                                                       |
| 10026   | Output.ActValues.Input. A10_5             | Clara 20, 80                                          |
| 10030   | Output.ActValues.Input.Levelswitch        | Clara 200                                             |
| 10037   | Output.ActValues. Input.A10_6             |                                                       |
| 10038   | Output.ActValues.Input.LevelSwitch        | Clara 20                                              |
| 10039   |                                           |                                                       |
| 10042   | Output.ActValues.Output.InletVale         |                                                       |
|         | Output.ActValues.Output.DisplacementWater | Clara 20                                              |
| 10043   | Output.ActValues.Output.A4_2              | Clara 80 Spare                                        |
|         | Output.ActValues.Output.Discharge OWN     | Clara200                                              |
| 10044   | Output.ActValues.Output.FeedPump          |                                                       |
| 10045   | Output.ActValues.Output.SolidsPump        |                                                       |
| 10046   | Output.ActValues.Output.Waterpump         | Clara80                                               |
| 100/-   | Output.ActValues.Output.A5_3              | Clara20, 200                                          |
| 10047   | Output.ActValues.Output.A5_4              |                                                       |
| 10048   | Output.ActValues.Output.M701_0            | (Run Motor)                                           |

| Address | Name                                      | Description                                               |
|---------|-------------------------------------------|-----------------------------------------------------------|
| 10049   | Output.ActValues.Output.M701_1            | (VFD Reset)                                               |
| 10050   | Output.ActValues.Output.FlushSealingWater | Clara 20, 80                                              |
| 10030   | Output.ActValues.Output.Sealingwater      | Clara 200                                                 |
| 10051   | Output.ActValues.Output.ClosingWater      | Clara 20, 80                                              |
| 10031   | Output.ActValues.Output.Operatingwater    | Clara 200                                                 |
| 10052   | Output.ActValues.Output.DischargeWater    | Clara 20, 80                                              |
| 10032   | Output.ActValues.Output.Flushing          | Clara 200                                                 |
| 10053   | Output.ActValues.Output.AlarmOutput       |                                                           |
|         |                                           |                                                           |
|         |                                           |                                                           |
| 10097   | Status alarm loaded                       | Coil 15                                                   |
| 10098   | Ack alarm loaded                          | Coil 16                                                   |
| 10099   | Activation alarm loaded                   | Coil 17                                                   |
| 10100   | Output.Alarm[0]                           | Status, Ack or Activation of A0. Loaded with coil 15-17   |
|         |                                           |                                                           |
| 10249   | Output AIarm[149]                         | Status, Ack or Activation of A149. Loaded with coil 15-17 |

**Input registers (30001-39999)** Input registers are read only integer variables. These contain actual sensor values as well as parameters.

| Address | Name                            | Description                             |
|---------|---------------------------------|-----------------------------------------|
| 30001   | Output.Response                 | Response value from Coil commands 1-16. |
|         |                                 | 0: Ok,                                  |
|         |                                 | 1: call again,                          |
|         |                                 | 2: Command Not allowed                  |
|         |                                 | <0: error                               |
| 30002   | Output.Mode                     | Operating mode                          |
| 30003   | Output.Version                  | Software version                        |
| 30004   | Clara type                      | 20,80 or 200                            |
| 30005   | ParameterChgNb                  | Last changed parameter                  |
| 30006   | ParameterChgVal                 | Value for last changed parameter        |
| 30007   | Output.Runtime.Hours            |                                         |
| 30008   | Output.Runtime.Minutes          |                                         |
| 30009   | Output.Runtime.Seconds          |                                         |
| 30010   | Output.ActValues.Q1             |                                         |
| 30011   | Output.ActValues.Value.Current  |                                         |
| 30012   | Output.ActValues.Turbidity      | Clara 200                               |
| 30013   | Output.ActValues.Opwater Press. | Clara 200                               |
| 30014   | Output.ActValues.TT1            | Not used                                |
| 30015   | Output.ActValues.Value.TT2      | Not used                                |
| 30016   | Output.ActValues.Value.SS       |                                         |
| 30017   | Output.ActValues.Value.VibrAmpl | Clara 80 or Clara 200                   |
| 30018   | Output.ActValues.Value.VibrDist | Clara 80                                |
| 30019   | Output.ActValues.CurrFBSpeed    | Clara 200                               |
| 30020   | Output.ActValues.IPConvOWM      | Clara 200                               |
|         |                                 |                                         |
|         |                                 |                                         |
|         |                                 |                                         |
| 30030   | Limits.HighSpeed                |                                         |
| 30031   | Limits.FullSpeed                |                                         |
| 30032   | Limits.LowSpeed                 |                                         |
| 30033   | Limits.HighFlow                 |                                         |
| 30034   | Limits.LowFlow                  |                                         |
| 30035   | Limits.FlowChange               |                                         |

| Address | Name                     | Description                                                         |
|---------|--------------------------|---------------------------------------------------------------------|
| 30036   | Limits.VibrPrew          | Clara 200                                                           |
| 30037   | Limits.VibrShutd         | Clara 200                                                           |
| 30038   | Limits.TurbiditySetp     | Clara 200                                                           |
| 30039   | Limits.TurbidityRef      | Clara 200                                                           |
| 30040   | SensorFault.Speed        |                                                                     |
| 30041   | SensorFault.vibration    |                                                                     |
| 30042   | SensorFault.flow         |                                                                     |
| 30043   | SensorFault.current      |                                                                     |
| 30044   | SensorFault.Turbidity    | Clara 200                                                           |
| 30045   | SensorFault.OPWaterPress | Clara 200                                                           |
| 30046   | Reserved                 |                                                                     |
| 30047   | Reserved                 |                                                                     |
| 30048   | Reserved                 |                                                                     |
| 30049   | Reserved                 |                                                                     |
|         |                          |                                                                     |
|         |                          |                                                                     |
| 30099   | Parameter Load type      | 1= Actual value ( Coil 9), 2 = Coil10                               |
|         |                          | Default, Min/Max Current value of P0. Loaded with coil 7 -          |
| 30100   | Output.Parameter[0]      | 12.                                                                 |
|         |                          | (ex: 30101 = parameter 1, 30211 = Parameter 111)                    |
| 30399   | Output.Parameter[299]    | Default, Min/Max Current value of P299. Loaded with coil 7<br>- 12. |

### Holding Registers (40001-49999)

Holding registers are read/write. For now its only parameter value and number. These variables are reset if the remote connection is deactivated - discrete input 10001.

| Address | Name                    | Description                                             |
|---------|-------------------------|---------------------------------------------------------|
| 40001   | Input.Parameters.Number | Pararameter number which should be set with coil 13     |
| 40002   | Input.Parameters.Value  | Value of the parameter which should be set with coil 13 |
| 40009   | Reserved AlfaLaval      | Debug variable                                          |

## Appendix L: Passwords

#### User password

The password needed for access to protection level 1 is 0592.

#### Service password

The password needed for access to protection level 2 is 2760.

Remove this page and store it in a safe place if you do not want unauthorized persons to change the settings.